# **Quik Stats Management Instructions**

Inputting statistics for boys soccer is an easy process and should not take more than a couple of minutes to complete after each of your matches.

As we begin the season, there are some start-up items that will need to be completed before you're able to begin entering statistics. Hopefully, these step-by-step instructions will help you get started.

### 1. Logging into the system

- 1. Go to the <u>www.iahsaa.org</u> web site web site and click on the link to Quik Stats found on the soccer page.
- 2. Click on the link for School Login
- 3. Select your school from the drop down list and enter your password. Your athletic director should have your school's QuikStats password. Please see them to get your password.

# 2. Entering your schedule (this should be completed before the first competition)

- 1. Once logged in (see step 1 above):
- 2. Click on your sport under either Boys or Girls accordingly.
- 3. This will take you to the Schedule management screen.
- 4. Fill out the form for each competition that you have scheduled throughout the season.
- 5. There are four fields listed for each competition as listed below
  - 1. Home/Away Indicates whether the competition is held at Home, Away, or Neutral location.
  - 2. Date Indicates the date the competition is to be held. When you enter this field you can either manually enter the date in the form mm/dd/yyyy or you can select the date from the calendar popup.
  - 3. Location This is the location of the competition. This can include the city/state and the facility name
  - 4. Opponent This is your opponent for that competition.
    - 1. The drop down list will contain all Iowa schools competing in your sport this year. If the drop down list does not contain the school you are competing against and it is an Iowa school, please contact the IHSAA and we will get it added.
    - If the school you are competing against is not in the drop down list and it is not a school within Iowa (i.e. a bordering state), then click on the **Opp Not Listed** link next to the drop down and you can manually type in the name of the opponent.
- 6. Once you have filled out your schedule make sure you hit the Save Schedule button (you may want to click this button periodically, so you don't accidentally lose your work).

# Entering your roster (this should be completed before the first competition)

- 7. Once you have logged in (step 1) and entered your schedule (step 2) you can now enter your roster
- 8. From the schedule screen you will see a link at the top that says **Roster**. Click on that link
- 9. Fill out the form for all of the athletes competing on your team and then click **Save**

## 3. Entering Results/Stats

- 1. Once the season begins, you must enter the results and stats for the competitions as soon as possible.
- 2. From the schedule screen (step 2) you will notice a link Enter Results/Stats next to the left of each competition (this link will only show up for competitions with dates in the past), click on this link next to the competition you want to enter results for.
- 3. Fill out the form and click the Save button.

Note – you are not required to enter zeros if there are no stats for a particular player. The system automatically fills in the zeros. In the event you accidently fill in a space with, for example, a letter instead of a number, the system will highlight the error in red and the system will not allow you to submit your statistics until the error is corrected.

#### 4. Viewing results/stats on the public pages

- 1. Go to the <u>www.iahsaa.org</u> web site and click on the link to Quik Stats
- 2. Under Boys click on the soccer link.

A reminder: Both boys and girls coaches are **required** to submit statistics. There are three inseason deadlines where statistics **must** be updated during the course of the regular season. The stat deadlines are:

#### Monday, April 16; Monday, April 30; and Monday, May 21.

If you have any stat-specific questions, such as "What is a shot on goal?" or What is considered a goalkeeper save?" We have prepared a statisticians manual for soccer to help answers those questions. To download the manual, click <u>here</u>.

Coaches are also expected to have statistics updated through the postseason. Failure to submit statistics could result in sanctions against the head coach.

If you have any questions, boys coaches are asked to email Bud Legg at the lowa High School Athletic Association at <u>blegg@iahsaa.org</u>.